## Instructions for Adding Staff to IowaGrants.gov

## **General Information Component**

- Grantee Contact Individual listed as the Authorized Official in the application in accordance with the Certification and Conditions form.
  - This person has the sole rights to add or delete users representing the organization.
  - Will receive all system general notifications regarding claim and report deadlines as well as any action requested by IDPH.
- Additional Contracts Individual listed as Financial Officer/Agency in the application in accordance with the Certification and Conditions form.
  - Other key personal listed in the application may be added by IDPH program staff per request.
  - Will receive all system generated notifications regarding claim and report deadlines as well as any actions requested by IDPH.

## Add or Remove User Access to the Grant/Contract

- Function assigned to the Grantee Contact
- Select the General Information component
- Select Edit at the right of form
- Use scroll bar to find individuals registered in system with your organization
- Highlight all name(s) you wish to grant access.
  - If multiple persons are granted access, depress the Ctrl key while making selection.
  - Select "save" at top right of form.
- If a staff member is not an available option in IowaGrants site, contact the IowaGrants.gov Help Desk to have that staff member added.
- Remove highlight of individuals you want to remove access using the Ctrl key.
  - If access for multiple persons is removed, depress the Ctrl key while making the selection.
  - Select "save" at the top right of form.

## **Questions?**

Contact the lowaGrants.gov Help Desk at helpdesk@idph.iowa.gov.